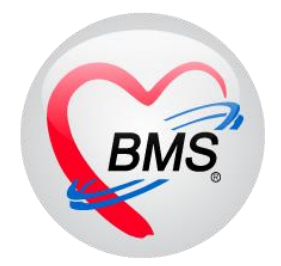

# คู่มือการใช้งาน โปรแกรม BMS HOSxP XE

ระบบงาน ห้องรังสี (X–Ray)

โรงพยาบาลพุนพิน จังหวัดสุราษฎร์ธานี

บริษัท บางกอก เมดิคอล ซอฟต์แวร์ จำกัด

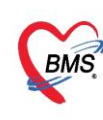

บริษัท บางกอก เมดิคอล ซอฟต์แวร์ จำกัด (สำนักงานใหญ่) เลขที่ 2 ชั้น 2 ช.สุขสวัสดิ์ 33 แขวง/เขต ราษฎร์บูรณะ กรุงเทพมหานคร โทรศัพท์ 0-2427-9991 โทรสาร 0-2873-0292 เลขที่ประจำตัวผู้เสียภาษี 0105548152334

## <u>กรณีที่ 1 จุดรับบริการอื่นๆ ทำการสั่ง X-Ray มาให้</u>

1. เข้าหน้าจอการใช้งานเมนู Radiology > Radiology Center

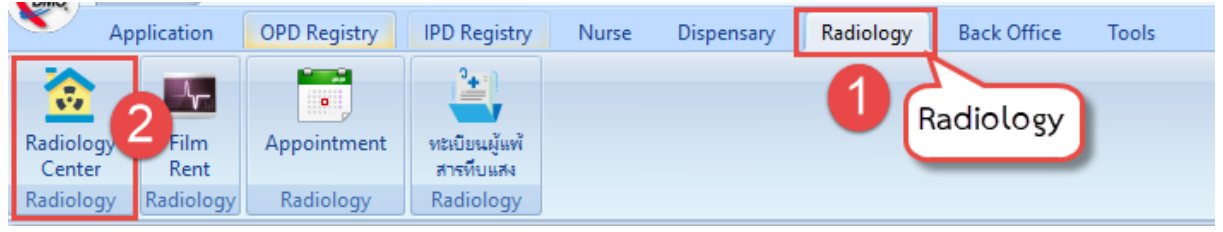

แสดงหน้าจอการเข้าใช้งาน X-Ray

## 2. หน้าทะเบียนงานรังสี

| ระบบงานรังสึ                                                                                      |                                                                                                    |
|---------------------------------------------------------------------------------------------------|----------------------------------------------------------------------------------------------------|
| Filter                                                                                            | สามารถค้นชื่อผู้ป่วย หรือ เลขที่สั่งได้                                                                                                    |
| วันที่ 15/12/2563 - ถึงวันที่ 15/<br>รับตัว - การล่าย - อำ<br>ประเภทการส่งตรวจ<br>Task<br>        | 12/2563 • ท้อง • Req. • HN 0079895 □<br>เมผล • □ คันตามแลยท์สั่ง 0 ‡ งุคสั่ง • AN ■ Refresh<br>*<br>*<br>สัง×Ray ■ EMR ⊇ ทะเมียนมัดหมาย I Excel<br>*<br>*             |
| Drag a column header here to group by that<br>สำคับ ประเภทการส่งตรวจ รับตัว<br>> 1 ส่งตรวจภายใน 💈 | column<br>จายรังสี รายงานผล A.I.A.I.A.XN จำนวน Request ทั้งหมด จำนวน Request ในปี รายการสั่งจากจุดบริการ<br>รี รี จากจุดบริการ<br>หรือแสดงหลังจากค้นหา<br>มอกโรงหยาบา |
| III (II (II (II (II (II (II (II (II (II                                                           | • • • • • • • • • • • • • • • • • • •                                                                                                    |
| Detail<br>รายการสังX-Ray<br>ลำคับ ช่วงเวลา ตั้งตรรร่ รับตัว ฉายรังสี<br>> 1 รับนี้                | อ่านหิลม์ ยันยับอ่าน ชำระเ <sup>1</sup> A.I. Cons ผู้สัง<br>2 3 8 ยนก สรีทรัพย์<br>2 3 8 ยนก สรีทรัพย์ นา<br>2 8 8 ยนก สรีทรัพย์ นา<br>#a ในมี รูป Film               |

แสดงหน้าจอการค้นหาผู้ป่วย X-Ray

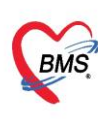

บริษัท บางกอก เมดิคอล ซอฟต์แวร์ จำกัด (สำนักงานใหญ่) เลขที่ 2 ขั้น 2 ซ.สุขสวัสดิ์ 33 แขวง/เขต ราษฎร์บูรณะ กรุงเทพมหานคร โทรศัพท์ 0-2427-9991 โทรสาร 0-2873-0292 เลขที่ประจำตัวผู้เสียภาษี 0105548152334

#### 3. ยืนยันการรับตัว

| ระบบงานรังสี                             | X-Ray Request List                                                                                                    | ពរាំរិម Request 🥃 Log 🤆                                 |
|------------------------------------------|----------------------------------------------------------------------------------------------------|---------------------------------------------------------|
| Filter                                   | ข้อมูลทั่วไป                                                                                                    |                                                         |
| วันที่ 15/12/2563 - ถึงวันที่ 15/        | ด้าน้ำหน้า นาง - ชื่อ เอ้ย นามสกูล าดสอบ เพล                                                                                                    | หญิง -                                                  |
| รับตัว 👻 การถ่าย 💌 อ่า                   | วนเกต 1///2513 - อายุ 501/5 เตอน 14วน หมูเลอด บทรามชร. 010/405<br>แพ้ยา PMH โรคประจำตัว TH/DM โรคประจำตัว                                                                                                    | 702022<br>นัคครั้งหน้า                                  |
| ประเภทการสิ่งครวจ                        | HN 0079895 โทรศัพท์ มือถือ 💿 สีผิว                                                                                                    |                                                         |
| Task                                     | บ้านลบที่สวนยางนารุ หมู่ที่ 06 ถนน ด้าบลุ ด.ด้าดัวอ.ดะกั่วป่า จ.พังงา                                                                                                    | สัญชาติ พม่า                                            |
| 😂 รายงานผล 📳 พิมพ์ 🌵 ร่                  | วันที่มา 15/12/2563 - เวลา 11:42 🗘 สิทธิ <mark>ธำระเงินอง ส่งต่อ</mark>                                                                                                    | ห้อง 003 ตรวจสุขภาพ 🔹 🧊 ความแร่งด่วน ปกติ               |
| stems X-Ra                               | แผนก PCU นอกโรงหยาบาล การมา รับท่อจาก ห้องคลอ 👩 เลือกรายกา                                                                                                    | รที่ต้องการรับตัว BMI Temp. BP / PR-                    |
| เรายงานผล der here to group by that      | Request List<br>สำคัญ Rea No. ตั้งกระท์ รับตัว ลายรังสี อ่านผล Cop วันที่สัง เวลาสัง ชีอรยการที่สัง                                                                                                    | Request Regult                                          |
| ล้ำดบ ประเภทการส่งครวจ รับด้ว            | > 1   1002802   📉 🗙 🗙   15/12/2563   3:27   Chest AP supine (4                                                                                                    | áxX-Bay                                                 |
| > 1 ส่งทรวจภายใน 🗾                       | 2         1002803         Image: Section 2014         Image: Section 2014         Image: Section 201 | ประเภทการส่งตรวจ ส่งตรวจภายใน 💦 🖓 ไม่ต้องส่งอ่านเลโร    |
| ** ** * * * * * ** ** ** ** ** ** ** **  |                                                                                                    | เลือกรายการที่ต้องการสิ่ง Chest AP supine (41003)       |
| 🛾 เลือกชื่อผู้ป่วย 🚺                     |                                                                                                    | เลือกทำ                                                 |
| STRITTION VITILITY                       |                                                                                                    | เลือกด้าน 🗸 ความเร่งด่วน                                |
| ลำดับ ช่วงเวลา ดังคระว่รับด้ว ฉายรังสี ( |                                                                                                    | เลือกห้อง 🗸 ประเภทเครื่อง                               |
| 2 วันนี้ 2 2                             | มิมมายามส์()<br>มินมันลายรับส์()                                                                                                    | Clinical Information บันทึก 5                           |
|                                          | <ul> <li>2 มีนยันนานเค(Z)</li> <li>2 มีนที่การท่า X-Ray</li> <li>3 มีนที่การอ่านสีลัม</li> <li>3 มีนที่การอ่านสีลัม</li> </ul>                                                                                                    | ช EMR 🗒 มีมพ์ 🗆 สิ่งต่อผู้ป่วยแสมกอื่น 🔲 บันทัก 🛛 มีค 📑 |

แสดงหน้าจอการรับตัวผู้ป่วย X-Ray

### 4. ยืนยันการฉายรังสี

| 🚸 HOSxP      | Radiologyl               | Request   | ListVie  | wForm        |             |           |              |                    |                           |                  |              |              |            |            |          |          |           |                      |                       | -                       |              | х        |
|--------------|--------------------------|-----------|----------|--------------|-------------|-----------|--------------|--------------------|---------------------------|------------------|--------------|--------------|------------|------------|----------|----------|-----------|----------------------|-----------------------|-------------------------|--------------|----------|
| X-Ray        | Reque                    | əst Li    | st       |              |             |           |              |                    |                           |                  |              |              |            |            |          |          |           | ແກ້ໄນ                | Req                   | uest                    | 🕂 Lo         | g        |
| ข้อมูลทั่วไป | J                        |           |          |              |             |           |              |                    |                           |                  |              |              |            |            |          |          |           |                      |                       |                         |              |          |
| ดำนำหน้า     | นาง                      | -         | ชื่อ     | ເວັ້ຍ        |             |           | นามสกุล      | ทคสอบ              |                           |                  | เพศ          | หญิง 🔻       |            |            |          |          | 🙆 ลัง     | กัด <mark>พนง</mark> | .ไม่ระบุ              | ฝ่าย                    |              |          |
| วันเกิด      | 1/7/251                  | 3 🗸       | อายุ     | 50 ปี 5 เคือ | น14วัน      |           | หมู่เลือด    |                    | บัตร ปชช.                 | 0107             | 7405         | 702022       |            |            |          |          | 2         |                      |                       |                         |              |          |
| แพ้ยา        |                          |           | PMH      | โรคประจำต่   | ía TH/      | /DM       |              |                    | โรคเรื้อรัง               |                  |              |              |            |            |          | นัดครั้  | งหน้า     |                      |                       |                         |              |          |
| HN           | 0079895                  |           | โทร      | ศัพท์        |             |           | มือถือ       |                    |                           | 0                | สีผิว        |              |            |            |          |          |           |                      |                       |                         |              |          |
| บ้านเลขที่   | ส่วนยางนา                | ะ หมู่ที่ | 06       | ถนน          |             |           | ทำบล         | ท.ทำทัว อ.จ        | ขะกั่วป่า จ.พังง          | 1                |              |              | สัญชาที    | พม่า       |          |          |           |                      |                       |                         |              |          |
| วันที่มา     | 15/12/2                  | 563 -     | เวลา     | 11:42 🛟      | ลิทธิ       | ช่าระเงิน | นเอง         |                    |                           |                  | ส่งท่อ       | ห้อง 003 ครว | วจสุขภาพ   |            |          |          |           | •                    |                       | ความเร่งด่วน            | ู<br>ปกฑิ    |          |
| แผนก         | PCU wan                  | โรงพยาง   | มาล      | การมา        | รับต่อจ     | าก ห้องคล | 10           |                    |                           |                  | น้ำ          | หนัก         | ล่วนสูง    | 120        | BMI      |          | Temp.     |                      | BP                    | 1                       |              | PR       |
| Reques       | t List                   |           |          |              |             |           |              |                    |                           |                  |              | Request F    | Report     |            |          |          |           |                      |                       |                         |              |          |
| ລຳຕັນ        | Req.No.                  | ตั้งครรร่ | ์ รับตัว | ฉายรังสี     | อ่านผล      | Cop; 5    | ันที่สิ่ง    | เวลาสั่ง           | ชื่อรายการที่สั่          | 3                |              | Request      | Detail     |            |          |          |           |                      |                       |                         |              |          |
| > 1          | 1002802                  |           |          |              | X           | 1         | 5/12/2563    | 3 13:27            | Chest AP s                | upine            | e (          | สิ่ง X-Ray   |            |            |          |          |           |                      |                       |                         |              | <b>^</b> |
| 3            | 1002803                  |           | ×        | ×            | ×           | 1         | 5/12/2563    | 3 13:27<br>3 13:27 | Chest PA u<br>Chest Lt. O | iprigh<br>blique | it (+<br>8 ( | ประเภ        | ทการส่งด   | 1529       | ส่งครวจเ | กายใน    |           |                      | -                     | / X-Ray<br>ไม่ต้องส่งอ่ | 📝 จ<br>านยลโ |          |
|              |                          |           | _        |              |             |           |              |                    |                           |                  |              | เลือกรายกา   | รที่ต้องกา | รสั่ง      | Chest    | AP sun   | ine (410  | 03)                  |                       |                         | T REPORT OF  |          |
|              |                          |           |          |              |             |           |              |                    |                           |                  |              |              | 150        | onto [     |          |          |           | ,                    |                       |                         |              |          |
|              |                          |           |          |              |             |           |              |                    |                           |                  |              |              | Life<br>at | (111)<br>V |          |          |           |                      |                       |                         |              |          |
|              |                          |           |          |              |             |           |              |                    |                           |                  |              |              | เลือก      | ด้าน       |          |          |           |                      | <ul> <li>୩</li> </ul> | วามเร่งด้วน             |              |          |
|              |                          |           |          |              |             | _         |              |                    |                           |                  |              |              | เลือก      | ห้อง       |          |          |           |                      | - ป                   | ระเภทเครื่อง            |              |          |
| ยืนย์        | ันรับตัว(X)<br>รับรับ    |           | ์ ยื     | นยันฉา       | ยรังสิ      |           |              |                    |                           |                  |              | Clinical I   | Informa    | tion       |          |          |           |                      |                       |                         |              |          |
| ยนย<br>ยินย์ | นนายรบส(¥<br>ันอ่านผล(Z) |           |          |              |             |           |              |                    |                           |                  | Þ            |              |            |            |          |          |           |                      |                       |                         |              | -        |
| อ สี่งเอ้ง   |                          | 👝 ែត      | เต้อง    |              | มพืดกายน้   | in V-Deu  |              | มตั้งกาะก่าง       | 101501                    | ับเดืองั         |              | EMD          |            | - An an    |          | ໄດ້ເຫັດເ | ไปวยแยนก  | าอื่น 🔲              | า ถังเร               | ก็ก 🗖                   | ിടിക         |          |
| 2 อนยน       | •                        | nan 🧑     | N DN     | . 🕅 ŋ        | 16 TRUE 151 | in Arnidy | / <b>2</b> U | MUUU 196,17        | eringi 🔟 1                | NATION N         | พาทฟา        |              |            | ICI Na     |          |          | 3 N M M M |                      | ואים 🍋                |                         | 2 Døl        |          |

แสดงหน้าจอการยืนยันตัวการฉายรังสีผู้ป่วย X-Ray

เอกสารฉบับนี้จัดทำขึ้นสำหรับโรงพยาบาลพุนพิน จังหวัดสุราษฎร์ธานี เท่านั้น ห้ามเผยแพร่โดยมิได้รับอนุญาต

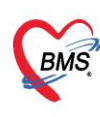

บริษัท บางกอก เมดิคอล ซอฟต์แวร์ จำกัด (สำนักงานใหญ่) BMS เลขที่ 2 ชั้น 2 ซ.สุขสวัสดิ์ 33 แขวง/เขต ราษฎร์บูรณะ กรุงเทพมหานคร เลขที่ 2 ชั้น 2 ซ.สุขสวัสดิ์ 33 แขวง/เขต ราษฎร์บูรณะ กรุงเทพมหานคร โทรศัพท์ 0-2427-9991 โทรสาร 0-2873-0292 เลขที่ประจำตัวผู้เสียภาษี 0105548152334

### 5. การบันทึกการแพ้สารทึบแสง

| X-Bay        | Request Lis       | st                        | 😓 HOSxP)      | (RayReportEntryFe    | orm             |                         |           |                |                |             |                          |                               |              | - = x                   |
|--------------|-------------------|---------------------------|---------------|----------------------|-----------------|-------------------------|-----------|----------------|----------------|-------------|--------------------------|-------------------------------|--------------|-------------------------|
| ข้อมูลทั่วไป |                   |                           | บันทึกผ       | ลการอ่านฟิล์ม        |                 |                         |           |                |                | (           | 2 <u>การเ</u>            | เพ้สารทึบแส                   | เง 📑 🖨 พิมพ์ | C Log                   |
| ด้ำนำหน้า    | นาง 👻             | ชื่อ เอ้ย                 | ข้อมูลผู้รับบ | ริการ                |                 |                         |           |                |                |             |                          |                               |              |                         |
| วันเกิด      | 1/7/2513 🔹        | อายุ <mark>50 ปี 5</mark> | คำนำหน้า      | นาง 🗸                | ชื่อ เอ้ย       |                         | นามสกุล   | าเคล่อบ        |                | เพศ         | หญิง 🗸                   |                               | ٠.           | สังกัด <mark>พนง</mark> |
| แพ้ยา        |                   | PMH โรคประ                | วันเกิด       | 1/7/2513 🔹           | อายุ 50 ปี 5    | เดือน 14 วัน            | หมู่เลือด |                | บัตรปชช.       | 0107405     | 702022                   |                               |              |                         |
| HN           | 0079895           | โทรศัพท์                  | แพ้ยา         |                      | PMH โรคประ      | ะจำตัว TH/DM            |           |                | โรคเรื้อรัง    |             |                          |                               | นัตครั้งหน้า |                         |
| บ้านเลขที่   | สวนยางนาะ หมู่ที่ | 06 ลนเ                    | ΗN            | 0079895              | โทรศัพท์        |                         | มือถือ    | ,              |                | 🖸 ลียิว     |                          |                               |              |                         |
| วันที่มา     | 15/12/2563 🗸      | เวลา <u>11:42</u>         | ข้านเลขที่    | สวนยางนาย หมู่ที่    | 06 ถนเ          |                         | ด้ำบล     | ท.ทำทัว อ.ทะก่ | ั่วป่า จ.พังงา |             |                          | สัญชาติ พม่า                  |              |                         |
| แผนก         | PCU นอกโรงพยาบ    | มาล กา                    |               |                      |                 |                         |           |                |                |             |                          |                               |              |                         |
| Request      | List              |                           | ผลการอ่านเ    | ไล้ม Request         | Information     |                         |           |                |                |             |                          |                               |              |                         |
| ลำดับ F      | Req.No. ทั้งครรภ์ | รับตัว ฉายจื              | รูปฟิล์ม      | ชื่อรายกา            | Chest AF        | supine (41003)          |           | •              | ท่า            |             |                          | - ด้าน                        |              |                         |
| >1           | 1002802           | <b>O</b>                  | เอกสารผลกา    | รอ่าน<br>ความเร่งต่ว | น               |                         |           | -              | ห้อง           |             |                          | <ul> <li>สถาพยัปวย</li> </ul> |              |                         |
| 2            | 1002803           |                           |               | Clinical In          | in              |                         |           |                | Clinical D     |             |                          |                               |              |                         |
| 3            | 1002004           | <b>6</b>                  |               | Cimedani             | 0.              |                         |           |                | Cimicare       | ~           |                          |                               |              | 1                       |
|              |                   |                           |               | หมายแหต              |                 |                         |           | ×              |                |             |                          |                               | _            |                         |
|              |                   |                           |               |                      |                 |                         |           |                | หมายเลข >      | KN          | 0                        | ออกเลข XI                     | V            |                         |
|              |                   |                           |               | สั่งทำวันที่         | 15/12,          | ′2563 <del>-</del> ເລລາ | 13:2      | 7:41 🛟         |                |             |                          |                               |              |                         |
|              |                   |                           |               | Report               |                 |                         |           |                |                |             |                          |                               |              |                         |
|              |                   |                           |               | สถานะฟิล์ม           |                 |                         |           |                |                |             |                          |                               |              |                         |
|              |                   |                           |               | สถานะฟิล์ม           | เ ใช้งานได้     |                         |           | •              | ยืมฟิลม์       |             | Copy ผลให้ผู้ป่          | 38                            |              |                         |
|              |                   |                           |               |                      | ผลการอ่า        | แแพทย์ผู้สิ่ง           |           | ผลการอ่าง      | เริงษีแพทย์    |             |                          |                               |              |                         |
|              |                   |                           |               |                      | 🔘 ปกฑิ          | 🔘 ผิดปกติ 🔘             | ไม่ระบุ   | 🔘 ปกฑิ         | 🔘 ผิดป         | กฑิ 🔘 ไ     | ม่ระบุ <mark>ส</mark> รุ | ปผล A.I.                      |              | <b>•</b>                |
|              |                   | บันท์                     | า้กการอ       | ว่านฟิล์ม 🕽          |                 |                         |           |                |                |             |                          |                               |              |                         |
| ** ** *      | • • • • + - •     | ~ 1                       |               |                      |                 |                         |           | •              |                |             |                          |                               | 💾 บันทึก     | 🗙 ปิด                   |
| 🔮 ยืนยัน     | 🔹 📀 ไม่อีง        | เย็น 🔹 📘                  | 🕈 บันทึกการท์ | 1 X-Ray 🧵            | บันทึกการอ่านฟิ | ล์ม 🔟 บันทึกนัดหม       | เทย E     | MR             | 🖶 พิมพ์        | 🔲 ส่งต่อยุ่ | ขู้ป่วยแผนกอื่น          |                               |              |                         |

| ข้อมูลกา                            | รแพ้สารที  | ่บแส        | গ    |                  |     |                                                  |                    |                                 |   |           |            |       | C Log                      |
|-------------------------------------|------------|-------------|------|------------------|-----|--------------------------------------------------|--------------------|---------------------------------|---|-----------|------------|-------|----------------------------|
| ข้อมูลผู้ป่วย                       | 9          |             |      |                  |     |                                                  | ationtC            | MAllorgy Entry Ed               |   |           |            |       |                            |
| ดำนำหน้า                            | นาง        | *           | ชื่อ | เอ้ย             |     | W HUSSPP                                         | atiente            | CIMAIIergyEntryPo               |   |           |            |       | 🧕 🙆 สังกัด                 |
| วันเกิด                             | 1/7/2513   | +           | อายุ | 50 <del>ปี</del> | 5 v | ข้อมูลการ                                        | แพ้สา              | ารทีบแสง 💋                      | 1 |           |            | C Log |                            |
| แพ้ยา                               |            |             | PMI  | H โรคป           | 321 | การแพ้สารที                                      | บ้แสง              |                                 |   |           |            |       | นัดครั้งหน้า               |
| ΗN                                  | 0079895    |             | โท   | รฑัพท์           |     | ¥                                                |                    | 15/10/0500                      |   | r         | 15/10/0500 |       |                            |
| บ้านเลขที่                          | ส่วนยางนาย | หมู่ที่     | 06   | តា               | นน  | วนทราย<br>ชื่อสารท                               | เงาน<br>ที่แพ้     | Telebrix                        | • | วนทมอาการ | 15/12/2563 |       |                            |
| <ul> <li>สำขั</li> <li>3</li> </ul> | ม          | นก้ไข<br> ร | ม    | 4                |     | อาการทั<br>ความรูข<br>การแก้ไ<br>หมายเห<br>ริ ลบ | น้นพั<br>มแรง<br>ข | <ul> <li>ท้ามสั่งใช้</li> </ul> |   | 5         | มันทึก     |       | <u>ความรุงแรง</u> การแก้ไข |

เอกสารฉบับนี้จัดทำขึ้นสำหรับโรงพยาบาลพุนพิน จังหวัดสุราษฎร์ธานี เท่านั้น ห้ามเผยแพร่โดยมิได้รับอนุญาต

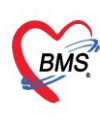

บริษัท บางกอก เมดิคอล ซอฟต์แวร์ จำกัด (สำนักงานใหญ่) เลขที่ 2 ขั้น 2 ซ.สุขสวัสดิ์ 33 แขวง/เขต ราษฎร์บูรณะ กรุงเทพมหานคร โทรศัพท์ 0-2427-9991 โทรสาร 0-2873-0292 เลขที่ประจำตัวผู้เสียภาษี 0105548152334

#### 6. อ่านผล

| 🚸 HOSxPRadiologyRequestListViewFor           | 🚸 HOSxPXRayRe     | portEntryForm  |                                 |           |           |                  |          |                   |             | - = x            |
|----------------------------------------------|-------------------|----------------|---------------------------------|-----------|-----------|------------------|----------|-------------------|-------------|------------------|
| X-Ray Request List                           | บันทึกผลการส      | อ่านฟิล์ม      |                                 |           |           |                  |          | การแ              | พ้สารทึบแล  | ลง 🖨 พิมพ์ 💽 Log |
| ข้อมูลทั่วไป                                 | ข้อมลผ้รับบริการ  |                |                                 |           |           |                  |          |                   |             |                  |
| คำนำหน้า นาง 👻 ชื่อ เอ้ย                     | คำนำหน้า นาง      | - ชื่อ         | เอ้ย                            | นามสกุล ท | คล่อบ     |                  | เพศ      | หญิง 👻            |             | 🧕 🙆 สังกัด พนง   |
| วันเกิด 1/7/2513 👻 อายุ 50 ปี                | วันเกิด 1/7/2     | 513 - อา       | ขุ50 ปี 5 เดือน 1 4 วัน         | หมู่เลือด |           | บัตรปชช.         | 0107405  | 702022            |             |                  |
| แพ้ยา PMH โรลร                               | แพ้ยา             | PN             | IH โรคประจำตัว TH/DM            |           |           | ์<br>โรคเรื้อรัง |          |                   |             | นัดครั้งหน้า     |
| HN 0079895 โทรศัพท์                          | HN 00798          | 395 ĩ          | ารศัพท์                         | มือถือ    |           |                  | 🛛 สียิว  |                   |             |                  |
| บ้านเลขที่ สวนยางนาย หมู่ที่ 06 เ            | ผลการอ่านฟิล์ม    | Request Info   | rmation                         |           |           |                  |          |                   |             |                  |
| วันที่มา 15/12/2563 - เวลา 11:4              | รูปฟิล์ม          | ชื่อรายการ     | Chest AP supine (41003)         |           | •         | ท่า              |          | •                 | ด้าน        | •                |
| แผนก PCU นอกไรงพยาบาล                        | เอกสารผลการอาน    | ความเร่งด่วน   |                                 |           | *         | ห้อง             |          | -                 | สถาพผู้ป่วย | <b></b>          |
| Request List                                 |                   | Clinical Info. |                                 |           | -         | Clinical [       | Dx.      |                   |             |                  |
| ลำดีบ Req.No. ดังครรภ์ รับด้ว ฉ<br>1 1002802 |                   |                |                                 |           |           |                  |          |                   |             |                  |
| 2 1002803 📃 🔀                                |                   | หมายเหตุ       |                                 |           |           | 90910ell 2001    |          | 0                 |             | N                |
| 3 1002804 📃 🔀                                |                   | ا د د د د      |                                 |           |           | PIAN IDON'D .    |          | 0                 | BOLIMID     | 14               |
|                                              |                   | สิงทำวันที     | 15/12/2563 - เวลา               | 13:27:    | 41 🗘      |                  |          |                   |             |                  |
|                                              | 6                 | Report         |                                 |           |           |                  |          |                   |             |                  |
|                                              | 4                 | 🚽 เพิ่ม        | 🗸 แก้ไข EMR                     |           |           |                  |          |                   |             |                  |
|                                              |                   | สถานะฟิล์ม     |                                 |           |           |                  |          |                   |             |                  |
|                                              |                   | สถานะฟิล์ม     | เข้งานได้                       |           | -         | ยืมฟิลม์         |          | Copy ผลให้ผู้ป่วย | 9           |                  |
|                                              |                   |                | ผลการอ่านแพทย์ผู้สิ่ง           |           | ผลการอ่าน | รังษีแพทย์       | _        |                   |             |                  |
|                                              |                   |                | 🔿 ปกติ 🔘 ผิดปกติ 🔘 ไ            | ม่ระบุ    | 🔘 ปกติ    | 🔘 ผิด1           | ปกพิ 🔘 ไ | ม่ระบุ สรุป       | µа А.I.     | <b>•</b>         |
| บันทีก                                       | การอ่านฟิล        | ้ม             |                                 |           |           |                  |          |                   |             |                  |
| W * * * * * + + - * * * * *                  |                   |                |                                 | •         |           |                  |          |                   |             | 🗋 บันทึก 🔀 ปิด   |
|                                              |                   | -              |                                 |           |           | -                |          |                   |             |                  |
| 🥑 ยืนยัน 🔻 🕗 ไม่ยืนยัน 🔻                     | 📑 บันทึกการทำ X-F | -a 🔰 🚊 ŭ       | แท็กการอ่านฟิล์ม 🛛 🔟 บันทึกนัดง | เมาย E    | MR        | 🔋 🛱 พิมพ์        | a) a) a) | เอผู้ป่วยแผนกอื่น |             |                  |

#### บันทึกการอ่านฟิลม์

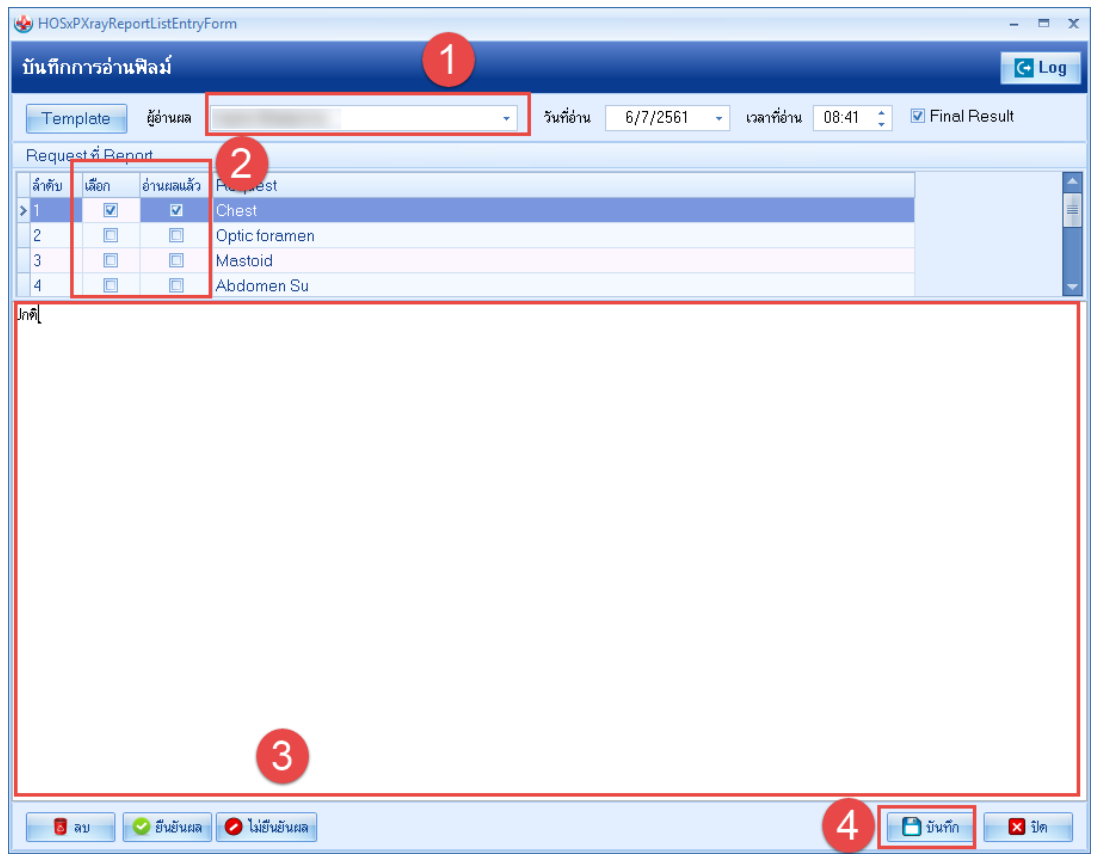

### หน้าจอแสดงการอ่านผล

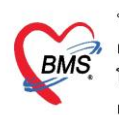

บริษัท บางกอก เมติคอล ขอฟต์แวร์ จำกัด (สำนักงานใหญ่) เลขที่ 2 ขั้น 2 ซ.สุขสวัสดิ์ 33 แขวง/เขต ราษฎร์บูรณะ กรุงเทพมหานคร โทรศัพท์ 0-2427-9991 โทรสาร 0-2873-0292 เลขที่ประจำตัวผู้เสียภาษี 0105548152334

#### 7. หน้าจอแสดงรายงานผล

| 🚸 HOSxPR     | adiologyRe | questl   | istViev   | wForm                |            |                 |         |                |             |          |         |           |        |                          |       |             |          |      |    |       |    |       |           |          | - =                   | x |
|--------------|------------|----------|-----------|----------------------|------------|-----------------|---------|----------------|-------------|----------|---------|-----------|--------|--------------------------|-------|-------------|----------|------|----|-------|----|-------|-----------|----------|-----------------------|---|
| X-Ray        | Reque      | st Li    | st        |                      |            |                 |         |                |             |          |         |           |        |                          |       |             |          |      |    |       |    | ແກ້ໄນ | Requ      | est      | C+ Log                |   |
| ข้อมูลทั่วไป |            |          |           |                      |            |                 |         |                |             |          |         |           |        |                          |       |             |          |      |    |       |    |       |           |          |                       |   |
| คำนำหน้า     | นาง        | *        | ชื่อ      | ละอาย                |            | นาะ             | มสกุล 1 | ขวัญเมือง      |             | v        | 491 1   | ศญิง      | •      |                          |       | •           | สังกัด   |      |    |       |    |       |           |          |                       |   |
| วันเกิด      | 1/7/2485   | *        | อายุ      | 76 ปี 0 เดือน        | เ5วัน      | หม              | เลือด   | *              | บัตรปชช.    | 01069    | 7712    | 4783      |        |                          |       |             |          |      |    |       |    |       |           |          |                       |   |
| แพ้ยา        | AMOXICII   | LIN      | PMH       | โรคประจำทั           | <u>ا</u> د |                 |         |                | โรคเรื้อรัง |          |         |           |        |                          |       | นัตครั้ง    | เหน้า    |      |    |       |    |       |           |          |                       |   |
| HN           | 0573051    |          | โทร       | ศัพท์                |            |                 | มือถือ  |                |             |          | ໄດ      |           |        |                          |       |             |          |      |    |       |    |       |           |          |                       |   |
| ข้านเลขที่   | 70         | หมู่ที่  | 5         | ถนน                  |            |                 | ทำบล เ  | ท.บางรูป อ.ทุ่ | งใหญ่ จ.นคร | ศรัธรรม  | ราช     |           | į      | มัญชาติ <mark>ไทย</mark> |       |             |          |      |    |       |    |       |           |          |                       |   |
| วันที่มา     | 3/7/2561   | *        | เวลา      | 09:06 🛟              | สิทธิ      | ข่าระเงินครบ    |         |                |             | ak.      | เพ่อห้อ | ง ห้องจ่า | ยยาผู้ | เป้วยนอก                 |       |             |          |      |    |       |    | •     | 🔲 ค       | วามเร่งต | เวน <mark>ปกติ</mark> |   |
| แสนก         | อายุรกรรม  |          |           | การมา                | นัดมา      |                 |         |                |             |          | น้ำหน่  | ín 50     | à      | วนสูง 160                | BMI   | 19.531      | Temp.    | 39   | BP | 120 / | 80 | PR    | 20        |          |                       |   |
| Request      | List       |          |           |                      |            |                 |         |                |             |          | Rec     | uest R    | epo    | rt                       |       |             |          |      |    |       |    |       |           |          |                       |   |
| ล่ำดับ       | Req.No.    | ไงครรภ์  | 1์ รับตัว | ฉายรังสื             | อ่านผล     | Copy วันที่สั่ง | 1       | เวลาสิ่ง       | วันที่รับ   |          | Re      | port      |        |                          |       |             |          |      |    |       |    |       |           |          |                       |   |
| > 1          | 1353567    | Δ        | <b>e</b>  | <ul> <li></li> </ul> | 0          | 4/7/2           | 561     | 15:43          | 4/7/25      | 61       | ปกติ    |           |        |                          |       |             |          |      |    |       |    |       |           |          |                       | 1 |
| 2            | 1353568    |          | ×         | 1                    | ×          | 3/7/2           | 561     | 15:57          |             | _        |         |           |        |                          |       |             |          |      |    |       |    |       |           |          |                       |   |
| 3            | 1353569    |          | ์ ส       | ถานะ                 | ฑี่เา      | ไลี่ยนไ         | ٩l      | 15:57          |             | -1       |         |           |        |                          |       |             |          |      |    |       |    |       |           |          |                       |   |
| 5            | 1353575    |          |           |                      |            |                 |         | 09:06          |             | _        |         |           |        |                          |       |             |          |      |    |       |    |       |           |          |                       |   |
| 6            | 1353576    |          | ×         | ×                    | ×          | 3/7/2           | 561     | 09:06          |             |          |         |           |        |                          |       |             |          |      |    |       |    |       |           |          |                       |   |
| 7            | 1353577    |          | ×         | ×                    | ×          | 3/7/2           | 561     | 09:06          |             |          |         |           |        |                          |       |             |          |      |    |       |    |       |           |          |                       |   |
|              |            |          |           |                      |            |                 |         |                |             |          |         |           |        |                          |       |             |          |      |    |       |    |       |           |          |                       |   |
|              |            |          |           |                      |            | การรา           | ยง      | านผล           | Ē           |          |         |           |        |                          |       |             |          |      |    |       |    |       |           |          |                       |   |
|              |            |          |           |                      | -          |                 |         |                |             | _ 1      |         |           |        |                          |       |             |          |      |    |       |    |       |           |          |                       |   |
|              |            |          |           |                      |            |                 |         |                |             | _ 1      |         |           |        |                          |       |             |          |      |    |       |    |       |           |          |                       |   |
|              |            |          |           |                      |            |                 |         |                |             | _ 1      |         |           |        |                          |       |             |          |      |    |       |    |       |           |          |                       |   |
|              |            |          |           |                      |            |                 |         |                |             |          |         |           |        |                          |       |             |          |      |    |       |    |       |           |          |                       |   |
| 144 44 4     | • • • • +  |          | ✓ X       | a * '* 1             |            | •               |         |                |             |          | -       |           |        |                          |       |             |          |      |    |       |    |       |           |          |                       | ┛ |
| 📀 ยืนยัน     | •          | 👂 ໄມ່ຍ້າ | นยัน 🔻    | 🚺 บ้า                | เท็กการท่  | n X-Ray         | 📃 บัน   | นทึกการอ่านฟิ  | ล์ม 🔟 บั    | ในทึกนัด | กมาย    | EM        | IR     | 8                        | ผิมพ์ | 🗌 ส่งท่อยุ่ | ป่วยแตนก | อื่น |    |       |    |       | ) บันที่เ |          | 🗙 ปิด                 |   |
|              |            |          |           |                      |            |                 |         |                |             |          |         |           |        |                          |       |             |          |      |    |       |    |       |           |          |                       |   |

หน้าจอแสดงการรายงานผล

## <u>กรณีที่ 2 คนไข้นัดที่มีการสั่ง X-Ray ล่วงหน้า</u>

1. กดปุ่มสั่ง X-Ray เพื่อค้นหาชื่อผู้ป่วยเพื่อมาทำการรับ X-Ray ล่วงหน้า

หมายเลข 1 : กดปุ่ม สั่ง X-Ray

## หมายเลข 2 : ค้นหาชื่อผู้ป่วย

| HOSxPLoginWelcomeHTMLForm 😻 HOSxPRadiologyRequest                      | 😵 PatientSearchForm                                                    |                                       | - = x                                      |
|------------------------------------------------------------------------|------------------------------------------------------------------------|---------------------------------------|--------------------------------------------|
| ระบบงานรังสึ                                                           | ค้นหาผู้ป่วย                                                           |                                       | рапиропд leejinta (BMS)<br>вмs staff       |
| Filter                                                                 | Patient : 1,061,652 Records<br>Front Office » เวชระเบียน » คันหาศูปิวย |                                       | Last Search 🔻                              |
| วันที่ 4/7/2561 - ถึงวันที่ 4/7/2561                                   | ค้นหา                                                                  |                                       |                                            |
| รับตัว 🔻 การล่าย 👻 อ่านผล                                              | คำค้นหา ทดสอบ                                                          | 🔎 ค้นหา 🥌 ค้นหาด้วย Sma               | tCard (บัตรประชาชน) Limit 100 🗘            |
| ประเภทการส่งทรวจ                                                       | ผลการค้นหา                                                             |                                       |                                            |
| Task                                                                   | ลำดับ สถานะ Admit HN ชื่อผู้บ                                          | วย บ้านเลขที่ หมุ                     | ถนน วันเกิด อายุ มาครั้งสุดท่              |
| 🧧 รายงานผล 🔲 พิมพ์ 🌵 สั่ง X-Rev                                        | >10000002 นายท                                                         | ดสอบระบบ เจ้าหน้าที่h(100 1           | เพชรเกษม 11/7/2518 42 ปี 11 เดือน 5/7/256. |
|                                                                        | 2 🎍 0000007 นายท                                                       | ดสอบ1 1 1                             | 3/7/2471 90 1 3/7/256:                     |
| stams X-Ray                                                            | 3 🎍 1287909 น.ส.พ                                                      | ดสอบระบบ. เจ้าหน้าที่ไ 100            | 1/1/2520 41 ปี 6 เดือน 4/7/256:            |
| Drag a column header here to group by that column                      | 4 🍰 🥝 1287911 นายท                                                     | ดสอบระบบ รพ. เจ้าหน้ <sup>-</sup> 100 | 1/3/2522 39 ปี 4 เดือน 25/4/256            |
| 2.7. June 1                                                            | 5 🍰 🥝 8888888 นายท                                                     | ดสอบ ระบบผลเลือด 1 5                  | 25/6/2535 26 ปี 26/6/256                   |
| ิส เทย บระเมาหา เรลงพร.24 รบท.3 44 เยรงส<br>> 1 สิ่งตรวจภายใน <b>เ</b> |                                                                        |                                       |                                            |
|                                                                        |                                                                        |                                       |                                            |
|                                                                        |                                                                        |                                       |                                            |
| Detail                                                                 |                                                                        |                                       |                                            |
| รายการสิ่ง X-Ray                                                       |                                                                        |                                       |                                            |
| ลำดับ ช่วงเวลา รับด้ว ฉายรังสี อ่านพิลม์ ซำระเ'ผู้สั่ง                 |                                                                        |                                       |                                            |
| ≥1 1 ລັຟອາໜີ 🍼 🗳 🧐 ຄານ                                                 |                                                                        |                                       |                                            |
| 2 ເສນອາກ 🙄 😅 🝪 ເມສນ<br>2 ເອັນອາກ໌ 😋 😋 🚱 ແມສນ                           |                                                                        |                                       | 3                                          |
|                                                                        |                                                                        | - III                                 |                                            |
|                                                                        | 🗆 ค้นหาเฉพาะผู้ถูกส่งตรวจในวันนี้ 🔲 ค้นหาด้วย                          | Soundex 🗆 ค้นหาอัตโนมัติ 🔲 ค้นหาเ     | ด้วย Passport No. 🛛 🖉 ตกลง 🛛 ปิด           |
|                                                                        |                                                                        |                                       | 🗙 ปิด                                      |

## หน้าจอสั่ง X-Ray ล่วงหน้า

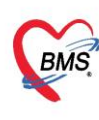

บริษัท บางกอก เมติคอล ซอฟต์แวร์ จำกัด (สำนักงานใหญ่) เลขที่ 2 ชั้น 2 ซ.สุขสวัสดิ์ 33 แขวง/เขต ราษฎร์บูรณะ กรุงเทพมหานคร โทรศัพท์ 0-2427-9991 โทรสาร 0-2873-0292
 เลขที่ประจำตัวผู้เสียภาษี 0105548152334

2. กดปุ่ม รายการสั่ง X-Ray ล่วงหน้า และ กดปุ่ม "สั่ง X-Ray รายการที่เลือก"

| BMS            | B B = HOSxPRadiology                                                                                                    | HOSxPXrayOrderPatientRe | equestForm |        |                | _           |                      |                  |
|----------------|----------------------------------------------------------------------------------------------------|-------------------------|------------|--------|----------------|-------------|----------------------|------------------|
|                | WHOSxPXRayAppListForm                                                                                                    |                         |            |        |                | ×           |                      |                  |
| ระบบงาน        | รายการสิ่ง X-Ray ล่วงหน้า                                                                                                    |                         |            |        |                |             |                      |                  |
| Filter         | ลำดับ เลือก ชื่อ                                                                                                    |                         | ด้าน       | ชนิด   | พ้อง พ         | ายเหร       | สิงกิต พนง.ไม่ระ     | ะบุฝ่าย          |
| فيربع          | >1 Chest                                                                                                    |                         | ช้าย       | Type 1 | X-RAY          |             | นัตครั้งหน้า         |                  |
| วนท            | 2                                                                                                    |                         |            |        |                |             |                      |                  |
| 21917          |                                                                                                    |                         |            |        |                | สัญชาติ ไทย |                      |                  |
| ประเภทก        |                                                                                                    |                         |            |        |                |             |                      |                  |
| Task           |                                                                                                    |                         |            |        |                |             |                      | แลการอ่าน        |
| <u> </u>       |                                                                                                    |                         |            |        |                | orm Request | 🐍 รายการสิ่งล่วงหน้า | 🛱 พิมพ์ 📋 อ่านแล |
| รายการ X-F     |                                                                                                    |                         |            |        |                | ผู้สิ่ง     | วันที่ เวลา          | PAC -            |
| Drag a co      |                                                                                                    |                         |            |        |                |             |                      |                  |
| ล่ำตับ         |                                                                                                    |                         |            |        |                |             |                      |                  |
| <b>&gt;</b> 1  |                                                                                                    |                         |            |        |                |             |                      |                  |
| H4 44 4 >      |                                                                                                    |                         |            |        |                |             |                      |                  |
| Detail         |                                                                                                    |                         |            |        |                | olay>       |                      |                  |
| รายการสั่งไ    |                                                                                                    |                         |            |        |                |             |                      |                  |
| ลาดบุช<br>>1 1 |                                                                                                    |                         |            |        |                |             |                      |                  |
| 2 1            |                                                                                                    |                         |            |        | 3              |             |                      |                  |
|                | (iii) (iii) (i | ₽ <b>1</b>              |            |        |                | •           |                      |                  |
| <u>[</u>       | 🔲 พิมพ์ใบ Request                                                                                                    |                         | *          |        | 🥥 ทกลง 🛛 🔀 ปิต |             | •                    |                  |
| CADS NUM       | SCDL TNS nanunonn laginta (RMS) + PMS/14/40                                                                                                    | 610706085130            |            |        |                |             |                      |                  |
| SHID NUM       | puricipand puricipand (units) - units( ravia                                                                                                    |                         |            |        |                |             |                      |                  |

หน้าจอสั่ง X-Ray ล่วงหน้า

- ยืนยันการรับตัว <u>เหมือนกับ จุดรับบริการอื่นๆ ทำการสั่ง X-Ray มาให้</u> "
- ยืนยันการฉายรังสี เหมือนกับ จุดรับบริการอื่นๆ ทำการสั่ง X-Ray มาให้ !!
- อ่านผล เหมือนกับ จุดรับบริการอื่นๆ ทำการสั่ง X-Ray มาให้ !!
- หน้าจอแสดงรายงานผล <u>แสดงเหมือนกับ จุดรับบริการอื่นๆ ทำการสั่ง X-Ray มาให้</u> "

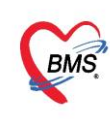

บริษัท บางกอก เมดิคอล ซอฟต์แวร์ จำกัด (สำนักงานใหญ่) เลขที่ 2 ขั้น 2 ซ.สุขลวัสดิ์ 33 แขวง/เขต ราษฎร์บูรณะ กรุงเทพมหานคร โทรศัพท์ 0-2427-9991 โทรสาร 0-2873-0292 เลขที่ประจำตัวผู้เสียภาษี 0105548152334

## <u>กรณีที่ 3 การสั่งรายการ X-Ray เองที่ห้อง X-Ray</u>

1. กดปุ่มสั่ง X-Ray แล้วทำการค้นหาชื่อผู้ป่วย

| HOSxPLoginWelcomeHTMLForm                                                                                                    | 🚸 PatientSea          | rchForm                  |          |                        |                             |             |               |                     |           |                | - = x        |
|----------------------------------------------------------------------------------------------------|-----------------------|--------------------------|----------|------------------------|-----------------------------|-------------|---------------|---------------------|-----------|----------------|--------------|
| ระบบงานรังสื                                                                                                    | ค้นหา                 | ผ้ป่วย                   |          |                        |                             |             |               |                     |           |                | BMS Staff    |
| Filter                                                                                                    | Patient<br>Front Offi | າ<br>1,061 (Contraction) | l,652 R  | lecords<br>ค้าหาะทำไวย |                             |             |               |                     |           | Last           | Search 🔻     |
| วันที่ 4/7/2561 - ถึงวันที่ 4/7/2561                                                                                                    | ค้นหา                 |                          |          |                        | 4                           |             |               |                     |           |                |              |
| รับตัว - การถ่าย - อ่านผล                                                                                                    | คำค้นหา               | ทดสอ                     | บ        |                        | 🔎 ค้นหา 🥚                   | ค้นหาด้วย   | SmartCard (1  | <b>ĭดรประชาชน</b> ) |           | Limit          | 100 💲        |
| ประเภทการส่งตรวล                                                                                                    | และกระดับ             | 112                      |          |                        |                             |             |               |                     | ,         |                |              |
| Task (1)                                                                                                    | สำคับ                 | สถามะ                    | Admit    | HN                     | ชื่อเป็าย                   | บ้านเอขที่  |               | 0111                | วันเอิด   | อวย            | บวครั้งสุดท่ |
|                                                                                                    | > 1                   | 2.                       | Aunic    | 000002                 | บายพดสอบระบบ เจ้าหน้าที่br  | 100         | 1             | 11/12/51 01411      | 11/7/2518 | 42 ปี 11 เดือบ | 5/7/256      |
| 🙇 รายงานผล 📋 พิมพ์ 🕴 สั่ง X-Ray                                                                                                    | 2                     | 2                        |          | 0000007                | นายทดสอบ 1                  | 1           | 1             | 61111 661111 84     | 3/7/2471  | 90 1           | 3/7/256      |
| stients X-Ray                                                                                                    | 3                     | 2                        |          | 1287909                | น.ส.ทดสอบระบบ. เจ้าหน้าที่ไ | 100         | -             |                     | 1/1/2520  | 41 ปี 6 เดือน  | 4/7/256      |
|                                                                                                    | 4                     | 2                        | 0        | 1287911                | นายทดสอบระบบ รพ. เจ้าหน้า   | 100         |               |                     | 1/3/2522  | 39 ปี 4 เดือน  | 25/4/256     |
| Drag a column header here to group by that column                                                                                                    | 5                     | 2                        | 0        | 8888888                | นายทดสอบ ระบบผลเลือด        | 1           | 5             |                     | 25/6/2535 | 26 ปี          | 26/6/256     |
| ล้ำคับ ประเภทการส่งครวจ รับคัว ฉายรังสี                                                                                                    |                       |                          |          |                        |                             |             |               |                     |           |                |              |
| > 1 ส่งตรวจภายใน 🔳                                                                                                    |                       |                          |          |                        |                             |             |               |                     |           |                |              |
| M 4 4 > >> H + - > 4 × 2 3 + * 7                                                                                                    |                       |                          |          |                        |                             |             |               |                     |           |                |              |
| Detail                                                                                                    |                       |                          |          |                        |                             |             |               |                     |           |                | -            |
| sementa X-Bay                                                                                                    |                       |                          |          |                        |                             |             |               |                     |           |                |              |
| สายการของงานบุง<br>สำนัก ข่างการกา สินตัว อายุธีรธี อ่ายเป็อน์ ข่างหน่ ผู้สื่อ                                                                                                    |                       |                          |          |                        |                             |             |               |                     |           |                |              |
| <ul> <li>ท เกมะ และเรลา</li> <li>ม และเรลา</li> <li>ม แ</li></ul> |                       |                          |          |                        |                             |             |               |                     |           |                |              |
| 2 1 สัปดาห์ 🥝 🕝 🙆 ณรงศ                                                                                                    |                       |                          |          |                        |                             |             |               |                     |           | 3              |              |
| 3 1 สัปดาห์ 🥝 🕝 🚱 ณรงร                                                                                                    |                       | ₩ ₩ + ·                  | >        | K M * '* P             | •                           |             |               |                     |           |                | Þ            |
| ₩ <del>4 4 5 b</del> <del>b</del> <del>b</del> <del>+</del> +                                                                                                    | 🗆 ค้นหาเส             | ฉพาะผู้ถูย               | าส่งตรวจ | จในวันนี้ 🔲 ค้น        | หาด้วย Soundex 🔲 ค้นหาอัตโ  | เนมัติ 🗆 ค่ | ้นหาด้วย Pass | port No.            |           | 🥑 ตกลง         | 🛛 ปิด        |
|                                                                                                    |                       |                          |          |                        |                             |             |               |                     |           |                | 🗙 ปิด        |

## หน้าจอสั่ง X-Ray ในวัน

2. กดปุ่ม "Form Request"

| 😓 HOSxP)    | XrayOrderPat  | tientRe          | equest     | Form                 |                       |          |                       |               |          |                        |          |         |                              |                           |                      |           |            |        | -       | ⊟ x   |
|-------------|---------------|------------------|------------|----------------------|-----------------------|----------|-----------------------|---------------|----------|------------------------|----------|---------|------------------------------|---------------------------|----------------------|-----------|------------|--------|---------|-------|
| ข้อมูลกา    | ารสิ่งดรวจ    | ทางรั            | ังสี       |                      |                       |          |                       |               |          |                        |          |         |                              |                           |                      |           |            |        |         |       |
| ข้อมลผ้รับเ | ปริการ        |                  |            |                      |                       |          |                       |               |          |                        |          |         |                              |                           |                      |           | -          |        |         |       |
| คำนำหน้า    | นาย           | •                | ชื่อ       | าเคล่อบระบ           | ມນ                    | นามสกุล  | เจ้าหน้าที่ho         | isxp (1)      | 19       | งศ ชาย                 | -        |         |                              | ۲                         | สังกัด พนง.ไม        | ໄຈະນຸຝ່າຍ |            |        |         |       |
| วันเกิด     | 11/7/2518     | 3 -              | อาย        | 42 ปี 11 เด          | า้อน 26 วัน           | หม่เลือด | A -                   | บัครปชช.      | 01069    | 7963518                | 31       |         |                              | -                         |                      |           |            |        |         |       |
| แพ้ตา       |               |                  | РМН        | โรดประจำ             | ตัว                   |          |                       | โรดเรื้อรัง   |          |                        |          |         |                              |                           | š                    | 10        | 0501       | 00.00  |         |       |
|             | 0000002       |                  |            | a                    |                       | చందం     |                       |               | 35       | ia 🗌                   |          |         |                              | นตค<br>[77                | รงหนา [6 34]<br>อันไ | rz nsni   | ฎาคม 256 เ | 00:00  |         |       |
|             | 0000002       |                  | etta       | PINITI               |                       | andele   |                       | an a.         | 98       |                        |          |         |                              | _                         |                      |           |            |        |         |       |
| บ้านเลขที   | 100           | หมู่ที           | 1          | ถนน เ                | พชรเกษม               | ทำบล     | ฑ.ปากพูน อ.           | เมืองนครศรีธร | รมราชจ   | เนครศรีชา              | รรมราช   | สัญชาที | พม่า                         |                           |                      |           |            |        |         |       |
|             | 2012.0        |                  |            |                      |                       |          |                       |               |          |                        |          |         |                              |                           |                      |           |            |        | _       |       |
| Visit/Ad    | mit List      |                  |            |                      |                       | Reque    | st                    |               |          |                        |          |         |                              |                           |                      |           |            |        |         |       |
| ล้ำดับ ป    | ระเภา Visit// | Admit            | No.        | ช่วงเวลา             | วันที                 | รายการส  | a X-Ray               |               |          |                        |          |         |                              |                           |                      | ผลการ     | อ่าน       |        |         |       |
|             | DD 61070      | 150851<br>270051 | 021<br>202 | เมอวาน<br>2 อัปตระจั | 5/7/2561<br>27/6/2561 | - 🕂 á    | ึงใหม่                | , แก้ไข       | สิ่งเ    | ป็นชุด                 | F        | orm R   | equest                       | 🤱 รายก                    | าารสั่งล่วงหน้า      | e e       | พิมพ์ 🗋    | อ่านผล | ผู้ราย- | งาน   |
| 3 0         | PD 61062      | 25092            | 109        | 2 สบตาท<br>2 สัปตาษ์ | 25/6/2561             | hatter   | do noro               | ž vo se si    | in dia   | Doužeň                 | Annthra  | dia ma  | Kille                        |                           | zuđ 🖌                | PAC       |            | 0 B    | วันที่ร | กยงาน |
| 4 0         | DPD 61060     | 061456           | 625        | 1 เดือน              | 6/6/2561              |          | 12 สงเสตา<br>3 เพื่อง | 91/11/3 33    |          | থন 12 জ U জ<br><u></u> | UTAMAN   | DISC    | ผูดง<br>เกล้ะกร              |                           | 16/3/25              |           |            | Gen C  |         |       |
| 5 C         | DPD 61060     | 061429           | 920        | 1 เดือน              | 6/6/2561              | 2        | 3 เดือน               |               |          | <u>_</u>               |          | ā       | เภสัชกร                      |                           | 14/3/258             |           |            |        |         |       |
| 6 C         | DPD 61060     | 061428           | 807        | 1 เดือน              | 6/6/2561              | 3        | 4 เดือน               |               | 2        | 2                      | 2        | 8       | กรองแก้ว พ                   | เรหมสมบัติ                | 1 21/2/258           |           |            |        |         |       |
| 7 0         | DPD 61032     | 230839           | 921        | 3 เดือน              | 23/3/2561             | 4        | 4 เดือน               |               | 2        | 2                      | 2        | 8       | กมล โฆษิทริ                  | รังสิกุล                  | 11/2/258             |           |            |        |         |       |
| 8 C         | OPD 61031     | 51230            | 347        | 3 เดือน              | 15/3/2561             | 5        | 4 เดือน               |               | 2        | 2                      | 2        | 8       | กมล โฆษิตริ                  | รังสึกุล                  | 10/2/258             |           |            |        |         |       |
| 9 0         | OPD 61031     | 31202            | 200        | 3 เดือน              | 13/3/2561             | 6        | 4 เดือน               |               | <b>@</b> | <b>C</b>               | <b>e</b> | 8       | กมล โฆษิตริ                  | รังสีกุล                  | 10/2/258             |           |            |        |         |       |
| 10 C        | OPD 61031     | 20942            | 250        | 3 เดือน              | 12/3/2561             | 7        | 5 เดือน               |               | 2        | <b>e</b>               | 2        | B       | กัมปนาท พ                    | รยศไกร                    | 18/1/258             |           |            |        |         |       |
| 11 C        | OPD 61030     | 011132           | 253        | 4 เดือน              | 1/3/2561              | 8        | 5 เดือน               |               | <b>@</b> | <b>e</b>               | <b>e</b> | 8       | เอกชัย คิริพ                 | านิช                      | 12/1/258             |           |            |        |         |       |
| 12 C        | DPD 61022     | 271629           | 357        | 4 เตอน               | 27/2/2561             | 9        | 9 เดือน               |               | <b>e</b> | <u></u>                | <b>e</b> | 8       | เอกชัย ดิริพ                 | ทนิช                      | 6/10/258             |           |            |        |         |       |
| 14 0        | DPD 61022     | 20152            | 108        | 4 เดอน<br>4 เดือน    | 20/2/2501             | 10       | 1 เพื่อน              |               | 0        | <b>C</b>               |          | 8       | กมล เมษิตร                   | ริงสีกุล<br>*             | 21/8/258             |           |            |        |         |       |
|             | 01022         | .10030           | 510        | H WIGH               | 21/2/2001             | 12       | ເນ<br>1 ສ             |               |          |                        |          |         | สุดาพร แชด<br>ถวพิตย์ พวะ    | มห                        | 27/6/250             |           |            |        |         |       |
|             |               |                  |            |                      |                       | 13       | 1 1                   |               |          |                        |          |         | อ เราพอ รายจ<br>กรรณิการ์ เอ | งงหยุ่มกุ่ง<br>ลางเวิลิตร | 27/6/250             |           |            |        |         |       |
|             |               |                  |            |                      |                       | 14       | 10                    |               |          |                        |          | 8       | เอกชัย ศิริพ                 | านิช                      | 23/5/258             |           |            |        |         |       |
|             | 1 of 14 🔸     | ₩ ₩              | + -        | - √ X                | <b>∩ * '* ₽</b>       | 144 44 4 | • • • •               | + - +         | × n +    | * '* 🕈                 |          | •       |                              |                           | Þ                    |           |            |        |         |       |
| 610705      | 095621        |                  |            |                      |                       |          |                       |               |          |                        |          |         |                              |                           |                      |           |            |        |         | ŝla   |
| 010705      | 003021        |                  |            |                      |                       |          |                       |               |          |                        |          |         |                              |                           |                      |           |            |        |         | DAI   |

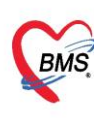

บริษัท บางกอก เมดิคอล ซอฟต์แวร์ จำกัด (สำนักงานใหญ่) BMS เลขที่ 2 ขั้น 2 ข.สุขสวัสดิ์ 33 แขวง/เขต ราษฎร์บูรณะ กรุงเทพมหานคร โทรศัพท์ 0-2427-9991 โทรสาร 0-2873-0292 เลขที่ประจำตัวผู้เสียภาษี 0105548152334

เลือกฟอร์มใบสั่ง X-Ray > ระบุชื่อแพทย์ผู้สั่ง >เลือกรายการสั่ง >บันทึก

| SHOSxPXRayFormC                         | OrderForm212043  |                                                                                                    |                                  | - = x                                                   |
|-----------------------------------------|------------------|----------------------------------------------------------------------------------------------------|----------------------------------|---------------------------------------------------------|
| X-Ray Reques                            | t Form           | General X-ray                                                                                               | 1                                | <ul> <li>กำหนดเป็นค่าเริ่มด้น</li> <li>C Log</li> </ul> |
| การสั่ง                                 |                  |                                                                                                    |                                  |                                                         |
| ประเภทการส่งตรวจ                        | ส่งครวจภายใน     | - X-Ray                                                                                                    | 🗌 ฉายรังสี 🔲 Film 🔲 ไม่ต้องส่งอ่ | านผลโดยรังสีแพทย์ 🔲 ทั้งครรภ์                           |
| เลือกห้อง                               |                  | <ul> <li>แพทย์ผู้สั่ง</li> </ul>                                                                            | BMS - 🗊 ค้นห                     | 1                                                       |
| Clinical Information                    |                  |                                                                                                    | 3 излекии                        | 2                                                       |
| Clinical Diagnosis                      |                  |                                                                                                    |                                  |                                                         |
| สถาพผู้ป่วย                             |                  | → จุดที่สั่ง BM                                                                                             | IS(ใช้ทดสอบเท่านั้น) - ความเร่ง  | ด่วน 🗸                                                  |
| สั่งทำวันที่                            | 6/7/2561         | มวลา 15:54:46                                                                                               | 🗘 สารรังสีที่แพ้                 |                                                         |
|                                         |                  |                                                                                                    |                                  |                                                         |
| ALL<br>HEAD and NEC<br>CHEST<br>ABDOMEN | iroup X-ray<br>∝ | CHEST<br>Chest Lt.lat<br>Chest Rt.lat<br>Chest Lt.lat decubitus<br>Chest Rt.lat decubitus<br>Chest Iordotic | 2                                | ทำการเลือกรายการ<br>X-Ray                               |

- 4. ยืนยันการรับตัว
- 5. ยืนยันการฉายรังสี
- 6. บันทึกอ่านผล